| MEDIVIE              | WER – CREATE                                                                                                    | A SUBJECT ACC                                                                                                    | ESS REQUEST                                                                                                    |           |
|----------------------|----------------------------------------------------------------------------------------------------|----------------------------------------------------------------------------------------------------|----------------------------------------------------------------------------------------------------|-----------|
| From within the SARs | The New Request                                                                                                    | window/screen dis                                                                                                    | plays:                                                                                                    |           |
| Create New button    |                                                                                                    |                                                                                                    |                                                                                                    |           |
|                      | New request                                                                                                    |                                                                                                    | ×                                                                                                    |           |
|                      | Request type *                                                                                                    | Requester type *                                                                                                    | Service type                                                                                                    |           |
| Create new           | Select request type                                                                                                    | Select requester type                                                                                                    | <ul> <li>✓ Select service type</li> </ul>                                                                                                    |           |
|                      | Purpose of request *                                                                                                    |                                                                                                    |                                                                                                    |           |
|                      | 5                                                                                                    |                                                                                                    |                                                                                                    |           |
|                      | Provide a brief description on the purpo:                                                                                                    | Address line one *                                                                                                    | Address line two                                                                                                    |           |
|                      |                                                                                                    |                                                                                                    |                                                                                                    |           |
|                      | Town *                                                                                                    | County *                                                                                                    | Postcode *                                                                                                    |           |
|                      |                                                                                                    |                                                                                                    |                                                                                                    |           |
|                      | Phone No. *                                                                                                    | Mobile No.                                                                                                    | Email *                                                                                                    |           |
|                      |                                                                                                    |                                                                                                    |                                                                                                    |           |
|                      | Preferred contact method                                                                                                    | no. 🗍 Email                                                                                                    |                                                                                                    |           |
|                      | Subject search                                                                                                    |                                                                                                    |                                                                                                    |           |
|                      | c                                                                                                    |                                                                                                    |                                                                                                    |           |
|                      | Search for a subject using the MRN or N Patient deceased Safeguar                                                                                      | HS number<br>ding                                                                                                    |                                                                                                    |           |
|                      | Required ID provided                                                                                                    | Required consent provided                                                                                                    |                                                                                                    |           |
|                      | Owner                                                                                                    | Reviewer                                                                                                    |                                                                                                    |           |
|                      |                                                                                                    |                                                                                                    |                                                                                                    |           |
|                      | 22 / 01 / 2025                                                                                                    | Breach date *                                                                                                    | 鎆                                                                                                    |           |
|                      | Notes                                                                                                    |                                                                                                    |                                                                                                    |           |
|                      |                                                                                                    |                                                                                                    |                                                                                                    |           |
|                      |                                                                                                    |                                                                                                    |                                                                                                    |           |
|                      |                                                                                                    |                                                                                                    | Cancel Create                                                                                                    |           |
|                      | Note: Mandatory f<br>Fill in the required<br>Standard Operatin<br>Subject Search – T<br>the person who ha<br>Required ID Provic<br>not ticked and info | ields display a red<br>details, as approp<br>g Procedures.<br>his is the Medical F<br>s been or is a patie<br><b>led and Required</b> (<br>rmation supplied a | asterisk after their names.<br>Fiate, following your department<br>Record Number or NHS Number<br>ent at the Trust.<br>Consent Provided – If these are<br>as to what the ID and Consent | t's<br>of |
|                      | was, the SAR is set                                                                                                    | to a status of On H                                                                                                    | lold.                                                                                                    | of        |
|                      | a colleague.                                                                                                    | are be you, uness                                                                                                    | you are ming this in on behall t                                                                                                    | /1        |
|                      | <b>Reviewer</b> – Does n<br>use this functional                                                                                                    | ot need to be ente<br>ity.                                                                                                    | red at all, as UHSussex does not                                                                                                    | :         |
|                      | Breach Date – Who<br>has been ticked, th<br>selected; otherwise                                                                                        | en viewing the Calo<br>lere is a pre-set op<br>e, this is set to +30                                                                                          | endar, where <b>Patient Deceased</b><br>tion of +40 days that can be<br>days – any date can be selected                                                                                 | ł.        |

| Once all the required          | The SA                                                     | AR displ                                             | avs in                                    | the SA                                                | Rs list:                                       |                                                                       |                                                                                                    |                                                   |
|--------------------------------|------------------------------------------------------------|------------------------------------------------------|-------------------------------------------|-------------------------------------------------------|------------------------------------------------|-----------------------------------------------------------------------|----------------------------------------------------------------------------------------------------|---------------------------------------------------|
| details have been input,       |                                                            | •                                                    | •                                         |                                                       |                                                |                                                                       |                                                                                                    |                                                   |
| click the <b>Create</b> button | My requests in progress 1 Hear breach C Breached 1 Cn hold |                                                      |                                           |                                                       |                                                | Create new                                                            |                                                                                                    |                                                   |
|                                | Search                                                     | et ID                                                | Filter                                    | Sort by                                               |                                                | Sort order                                                            | Denot 🖉 Show Co                                                                                                    | moletad Musemaete                                 |
|                                | Request ID                                                 | Request Type                                         | Services                                  | Request Date                                          | Breach date                                    | Duration remaining                                                    | Subject                                                                                                    | Status                                            |
|                                | SAR2400010                                                 | LPA                                                  | Full record                               | 23/07/2024                                            | 23/08/2024                                     | 151 days overdue                                                      | ABDOLKHINI, William (Mr) (Male)<br>Bom 24/Jun/1037 (87y)<br>Neis No 687 504 9565 (00)<br>MBN T0889373                | Record Review                                     |
|                                | SAR2500001                                                 | Court order                                          | Full record                               | 20/01/2025                                            | 20/02/2025                                     | 29 days                                                               | ABAYASEKERA, Paul (Mr) (Male)<br>Bom 16/Dec/2013 (1ty/m)<br>NHS No 947 308 5249 (00)<br>MIN T0447362                 | Record Selection                                  |
|                                |                                                            |                                                      |                                           |                                                       |                                                |                                                                       |                                                                                                    |                                                   |
|                                | If it do<br>someo<br>Reque                                 | pesn't, a<br>pone oth<br>ests.                       | ifter cr<br>er thai                       | reation<br>n yours                                    | , it is lil<br>elf as t                        | kely you c<br>he list alv                                             | reated the owne<br>vays defaults bac                                                                                 | er as<br>ck to My                                 |
|                                | If it do<br>someo<br>Reque<br>To upo<br>row, to            | pesn't, a<br>one oth<br>ests.<br>date an<br>o displa | ofter cr<br>er that<br>y of th<br>y the S | reation<br>n yours<br>e detai<br>SAR and              | , it is lil<br>elf as t<br>ls of th<br>d acces | kely you c<br>he list alv<br>is request<br>ss the <b>Det</b>          | reated the owne<br>vays defaults bac<br>t, you will need t<br><b>ails</b> button.                                    | er as<br>ck to My                                 |
|                                | If it do<br>someo<br>Reque<br>To upo<br>row, to            | pesn't, a<br>one oth<br>ests.<br>date an<br>o displa | ofter cr<br>er that<br>y of th            | reation<br>n yours<br>e detai<br>SAR and              | , it is lil<br>elf as t<br>ls of th<br>d acces | kely you c<br>he list alv<br>is request<br>as the <b>Det</b>          | reated the owne<br>vays defaults bac<br>t, you will need t<br><b>ails</b> button.<br>SARs Trainee                    | er as<br>ck to My<br>to select th                 |
|                                | If it do<br>someo<br>Reque<br>To upo<br>row, to            | besn't, a<br>one oth<br>ests.<br>date an<br>o displa | Ifter cr<br>er that<br>y of th<br>y the s | reation<br>n yours<br>e detai<br>SAR and<br>Direct up | , it is lil<br>elf as t<br>ls of th<br>d acces | kely you c<br>he list alv<br>is request<br>as the <b>Det</b><br>Notes | reated the owne<br>vays defaults bac<br>t, you will need t<br><b>ails</b> button.<br>SARs Trainee<br>Send for review | er as<br>ck to My<br>co select th<br>2 ST<br>Exit |